# Seniorentreff Grafrath 2023

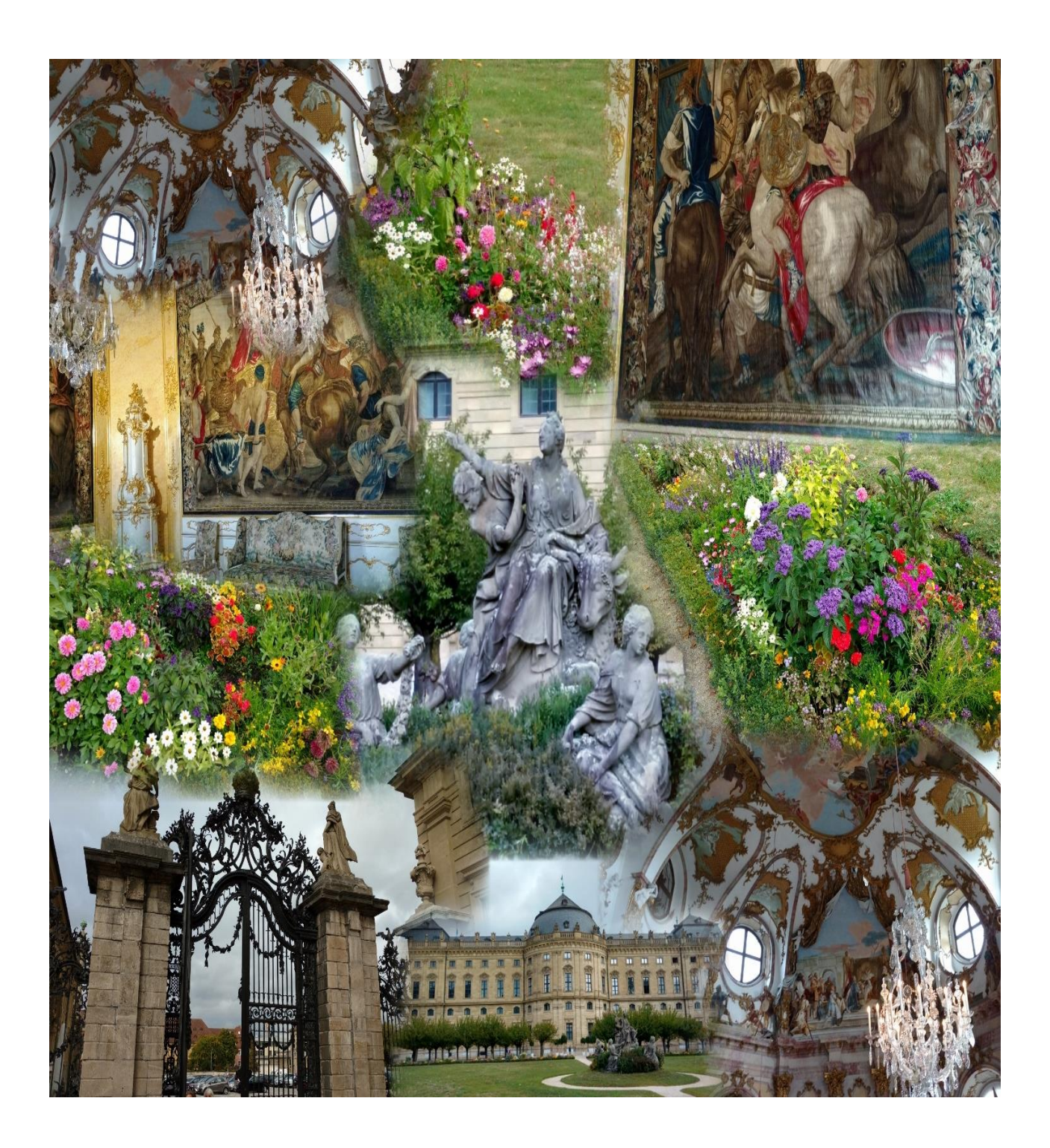

## Foto-Collagen mit Photo-Gallery erstellen

### Was ist eine Fotocollage?

Die bekanntesten Collagen-Techniken bestehen ausschließlich aus Fotografien oder Teilen einzelner Fotografien. Anders als bei der Fotomontage, werden bei der Collage die einzelnen Bilder in einem losen Zusammenhang gesetzt werden. Die verwendeten Original-Fotos bleiben jedoch als Einzelobjekt erhalten.

Ursprünglich wurden die Fotos oder Teile davon ausgeschnitten, um sie auf Karton neu zu arrangieren. Die Umrisse der Einzelbilder durften dabei durchaus sichtbar hervortreten und so eine strukturdefinierende Rolle übernehmen.

Von Collagen abzugrenzen ist, neben der Technik der **Fotomanipulation**, ebenfalls die **Fotomontage**. Diese wird unter **Punkt 37 Fotomontage mit Paint 3D** beschrieben. Zwar manipuliert im Ergebnis auch die Collage, allerdings sind ihre Manipulationen, anders als die der genannten Technik, deutlich zu erkennen. Die Übergänge zwischen den genannten Techniken sind jedoch fließend.

### Download

Wenn Sie nun in die Collagentechnik einsteigen wollen, gibt es als erstes einen Wehrmutstropfen. Microsoft hat zwischenzeitlich den dazu erforderlichen Download aus dem Internet entfernt. Doch gibt es zum Glück noch einige Internetseiten wie CHIP oder BILD, die das erforderliche Programm weiterhin zum Download anbieten.

Das Programm war Bestandteil der Windows Essentials und lautet wisetup-all.exe.

| Windows Essentials 2012 enthielt: | Windows-Fotogalerie   |  |
|-----------------------------------|-----------------------|--|
| Windows Movie Maker               | Windows Live Writer   |  |
| Windows Live Mail                 | OneDrive-Desktop-Apps |  |
| Windows Live Family Safety        | für Window            |  |

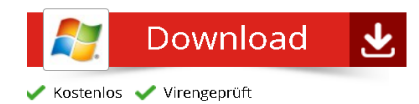

#### Kurzbeschreibung

Mit dem kostenlosen Programmpaket "Windows Essentials" (früher "Windows Live Essentials") ergänzt Microsoft den Funktionsumfang von Windows 7 und Windows 8. Ihre Videos und Fotos schneiden und bearbeiten Sie mit dem Duo "Movie Maker" und "Fotogalerie". "Live Mail" ist die Zentrale für Ihre E-Mails, Kontakte und Termine. Installieren Sie die Cloud-Anwendung "Microsoft SkyDrive" (jetzt "OneDrive"), greifen Sie von jedem Computer aus auf Ihre Dokumente zu. Über den "Live Messenger" kommunizieren Sie mit Ihren Freunden und mit dem "Live Writer" entwerfen Sie Internetblogs. "Live Family Safety" schützt Ihre Kinder beim Surfen.

Laden Sie sich die w.o. angegebene Datei aus dem Internet herunter und installieren das Programm. Im vorliegenden Fall installieren Sie nur **WINDOWS-FOTOGALERIE**.

| Billo All Fold - Margaret Woodel - A Bill ×                                                                                                    | 📫 Windows Essentials 2012                                                                                                    | – 🗆 X                                                                                                    |  |
|----------------------------------------------------------------------------------------------------|----------------------------------------------------------------------------------------------------|----------------------------------------------------------------------------------------------------|--|
| Welche Programme möchten Sie installieren?<br>Ihre vorhandenen Windows Essentials-Programme werden geschlossen und automatisch auf die neueste<br>Version aktualisiert.                                                                                                    | Wählen Sie Programme aus, die Sie installieren möchten.<br>Alle geöffneten Windows Essentials-Programme werden automatisch geschlossen. |                                                                                                    |  |
| → Windows Essentials vollständig installieren (empfohlen)<br>Windows Essentials umfast Folgendes: Messenger, Fotogalerie, Movie Maker, Mail, Writer, Microsoft<br>OneDrive und Outlook Connector Pack.                                                                                                    | Diese Programme sind bereits                                                                                                    | installiert                                                                                                    |  |
| → Wählen Sie die Programme aus, die Sie installieren möchten.                                                                                                    | 📺 Mail                                                                                                    | 🥑 📓 Windows Live Fotogalerie und Movie<br>Maker                                                                                  |  |
|                                                                                                    | 📕 Writer                                                                                                    | Bearbeiten und ordnen Sie Fotos und Filme, und<br>veröffentlichen Sie die Inhalte online oder geben Sie sie<br>für Freunde frei. |  |
| Durch Klicken auf eine Installationsoption nehmen Sie den Microsoft-Servicevertrag an und bestätigen, dass Sie<br>die Bestimmungen zu Übernschutz und Cookies gelesen haben. Sie erhalten mit Microsoft Update Updates für<br>diese und andere Microsoft-Subware. Von dieser Software werden möglicherweise auf automatoch Updates<br>heruntergeladen und installiert. Bei der Installation empfangen sie möglicherweise Updates für Windows.<br>Datenschutz und Cookies Microsoft-Servicevertrag Weitere Informationen |                                                                                                    |                                                                                                    |  |

Alle anderen vernachlässigen Sie. Die Entfernung des Programms wird mit der Inkompatibilität nachfolgender Windows-Versionen begründet.

Bei dem ersten Aufruf werden Sie in die nachfolgende Arbeitsoberfläche von Microsoft-Fotogallery geführt.

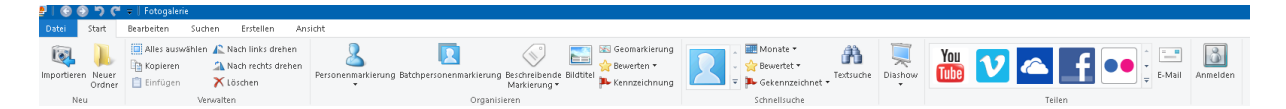

In den nachfolgenden Beschreibungen wird nur der Teil, der für den "Zusammenbau" einer Bild-Collage erforderlich ist, behandelt.

Unter der Funktion **ERSTELLEN** werden alle Optionen wie PANORAMA, FOTOFU-SION usw. hier nicht erklärt. Für PANORAMA werden im Übrigen 3 lückenlos nebeneinander liegende Aufnahmen verwendet, die zu einer Aufnahme "verschmolzen" werden. Doch hier geht es um:

#### **Erstellen einer Collage**

Suchen Sie sich als erstes in Ihrem Rechner alle Bilder, die zu der Erzeugung einer Collage benötigt werden, aus. Am besten <u>kopieren</u> Sie diese in einen eigenen Ordner zur schnelleren Auffindung, den Sie nach der Erstellung wieder entfernen können.

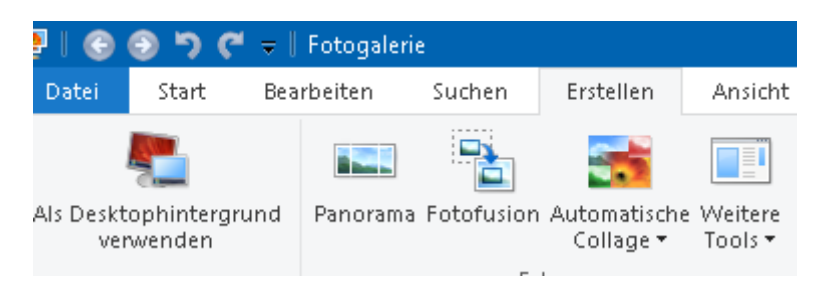

Klicken Sie anschließend unter der Funktion **Erstellen** auf **Automatische Collage** und wählen anschließend die Formatgröße aus.

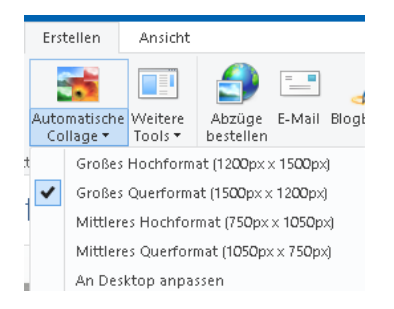

Als nächstes markieren Sie alle Bilder aus der Zusammenstellung aus. Denken Sie dabei bitte daran ....**alle Bilder**. Drücken Sie dazu die Strg-Taste und halten Sie diese für die Dauer des Markierungsprozesses gedrückt. Das Programm schreibt hierzu vor, dass mindestens 7 Bilder markiert sein müssen, bevor der Prozess überhaupt durchgeführt werden kann. Mehr als 7 Bilder werden immer zugelassen.

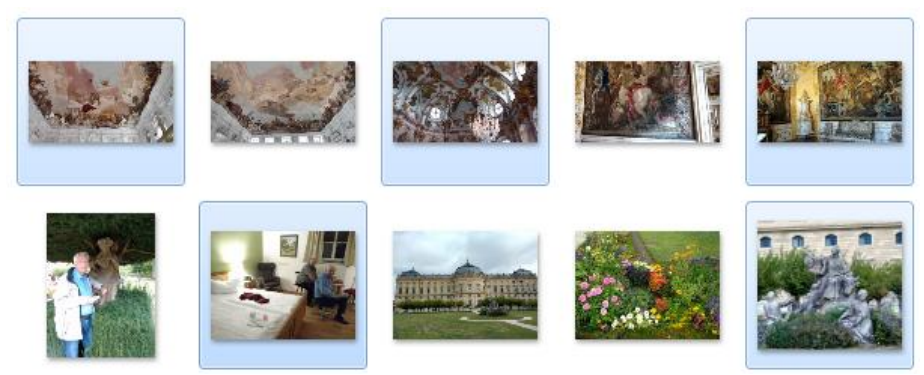

Sollten Sie das nicht beachtet haben, werden Sie automatisch vom Programm darauf hingewiesen.

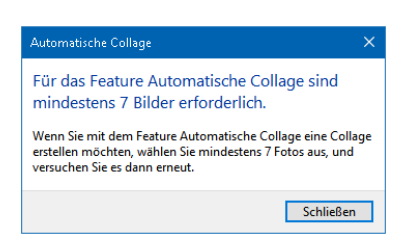

Anschließend klicken Sie auf die gewählte Formatgröße und das weitere bewerkstelligt das Programm. Achten Sie dabei darauf, wo die neu gebildete JPG-Datei abgelegt wird. Und das war es schon.

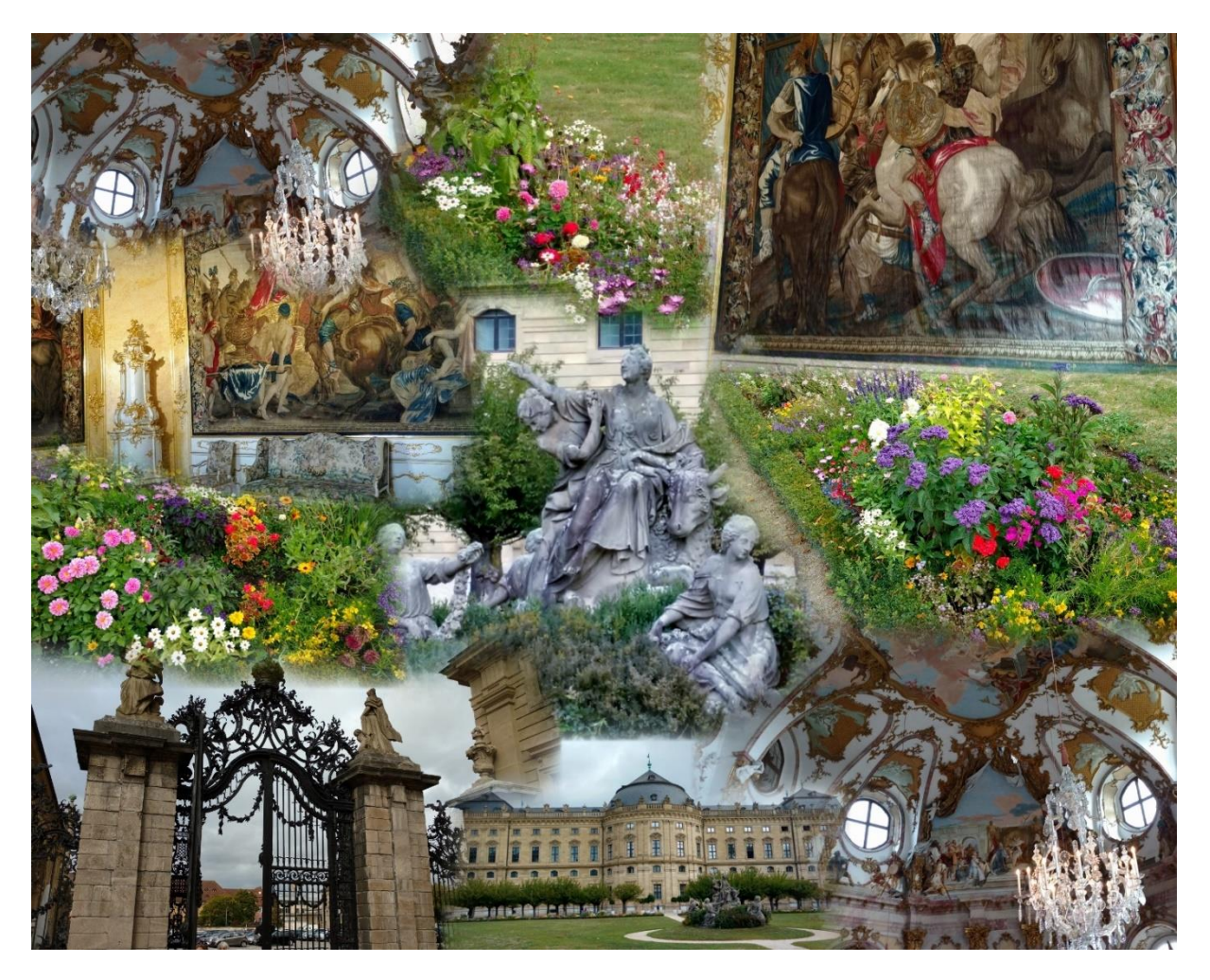